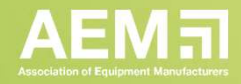

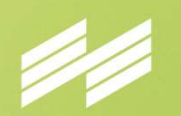

MESSE MÜNCHEN

# OUR QUALITY, YOUR BENEFIT.

**Exhibitor Application via MMI Connect** How to apply for bauma CONEXPO INDIA 2023

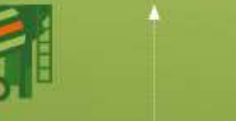

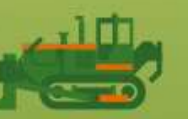

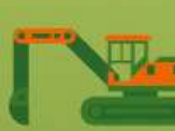

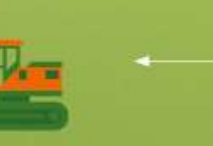

33rd Edition of the World's Leading Trade Fair for Construction Machinery, Building Material Machines, Mining Machines, Construction Vehicles and Construction Equipment.

January 31 – February 3, 2023, India Expo Centre, Greater Noida / Delhi NCR India

← www.bauma.de

# bauma conexpo India

### Quick guide

# **bauma** CONEXPO INDIA

### Register

- 1. Register yourself at MMI Connect & create your Login to MMI Connect
- 2. Login to MMI Customer Portal (mmiconnect.in)

### Apply

- 1. Choose your trade fair bauma CONEXPO INDIA 2023
- 2. Enter your details to the application form
- 3. You receive confirmation e-mail that application was submitted sucessfully
- 4. You receive confirmation e-mail that application is approved
- 5. Click on the link in the e-mail and select the package you would like to book, eg. raw space, shell scheme package basic
- 6. You receive confirmation e-mail that you can start creating your online profile
- 7. Complete your company profile

### **Download Invoice**

1. View and download proforma invoice.

...at a later stage you can place your technical orders with the same login in this system – we keep you updated on the process. Your bauma CONEXPO INDIA project team!

### Register

# **bauma** CONEXPO INDIA

- 1. Register yourself at MMI Connect & create your Login to MMI Connect
- 2. Login to MMI Customer Portal (mmiconnect.in)

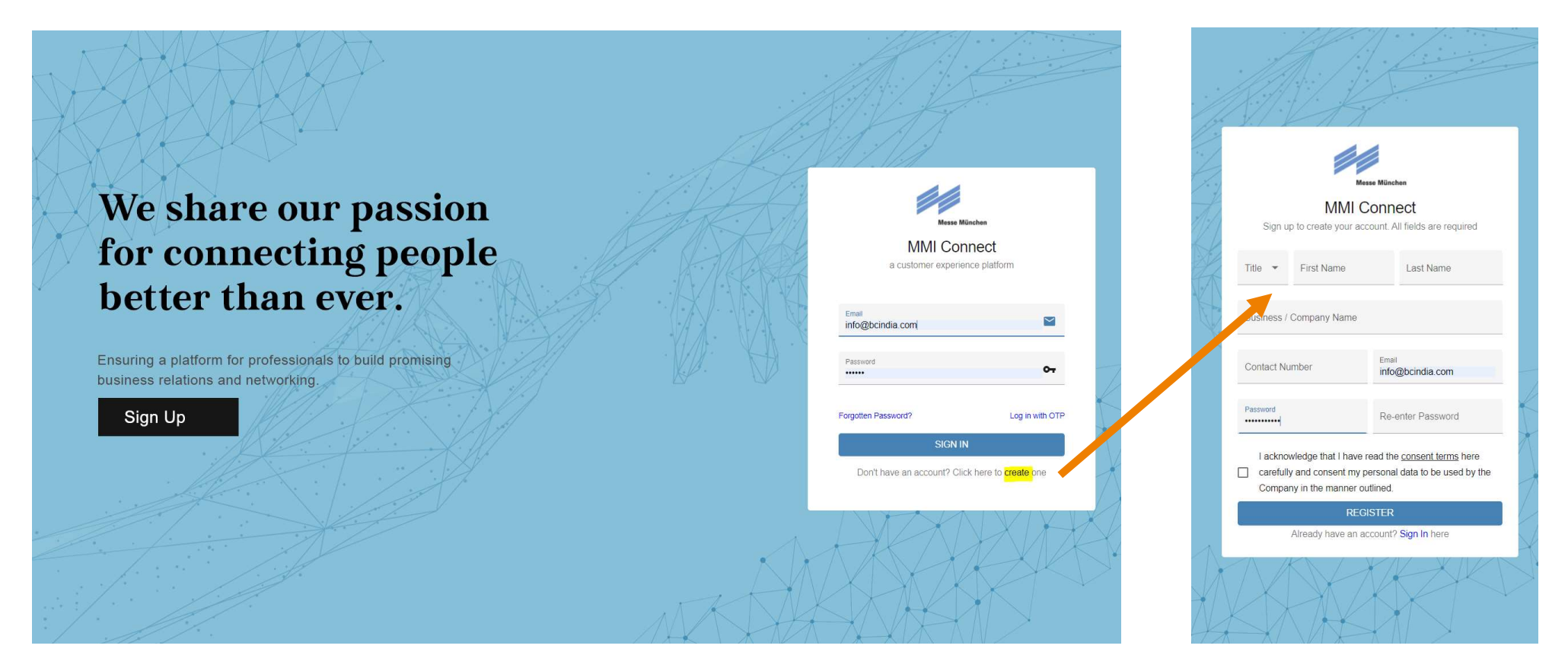

# **bauma** CONEXPO INDIA

### 1. Choose your trade fair bauma CONEXPO INDIA 2023

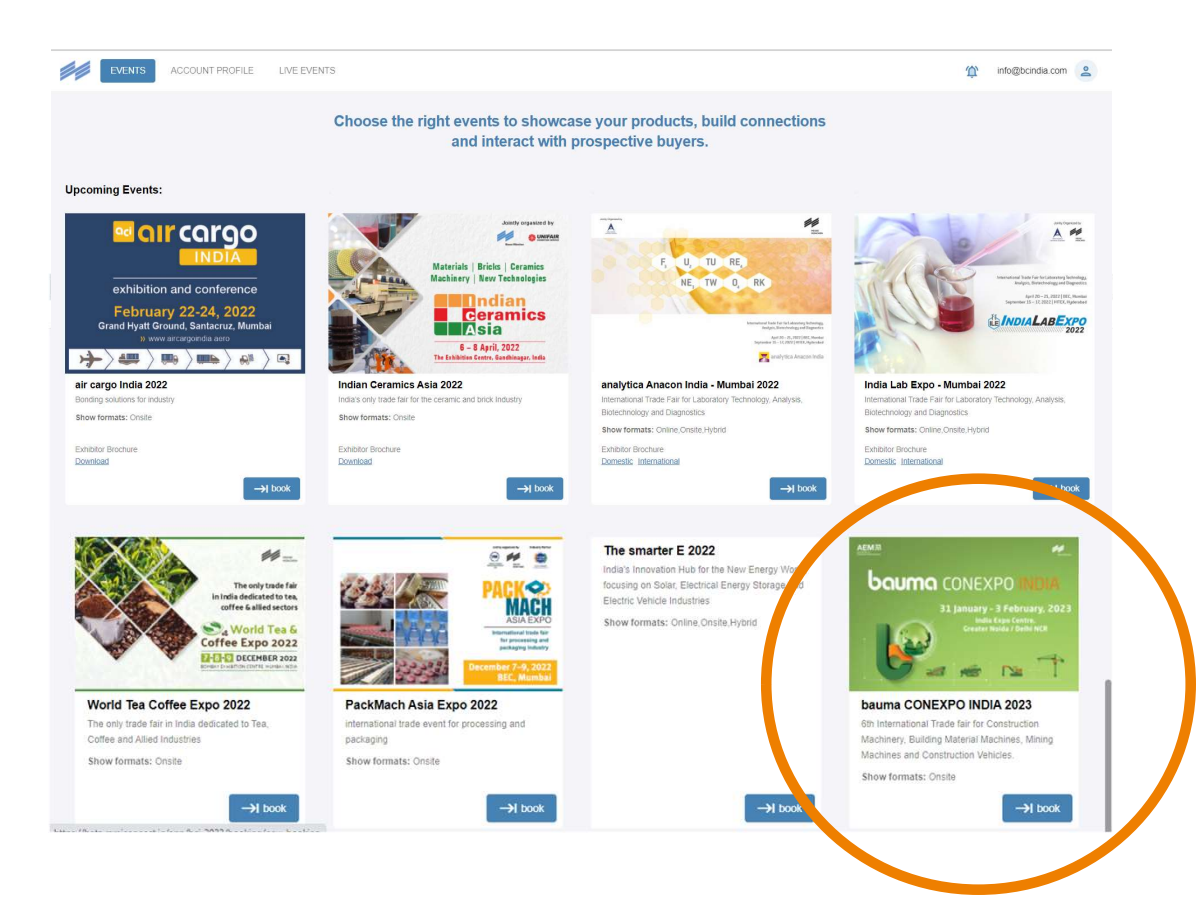

### 2. Enter your details to the application form

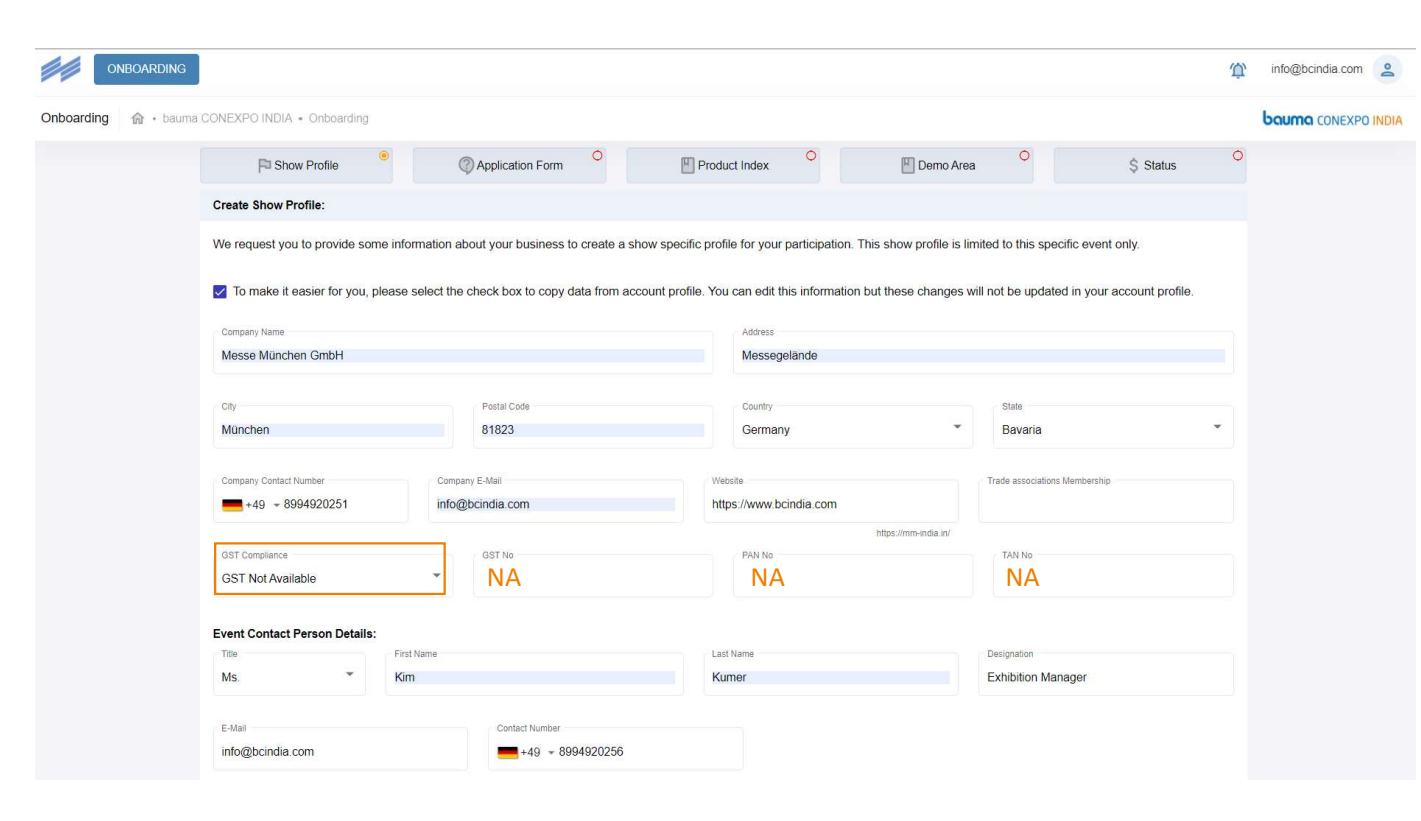

|     |                              |                   | baum                                          |                                          | PO INDIA      |  |  |  |  |  |  |  |  |
|-----|------------------------------|-------------------|-----------------------------------------------|------------------------------------------|---------------|--|--|--|--|--|--|--|--|
| -)@ | <u>[</u> -                   |                   |                                               |                                          |               |  |  |  |  |  |  |  |  |
|     | G                            | ST                |                                               |                                          |               |  |  |  |  |  |  |  |  |
|     | -                            | if yo             | our compa                                     | ny does no                               | ot have       |  |  |  |  |  |  |  |  |
|     | a GST number – please choose |                   |                                               |                                          |               |  |  |  |  |  |  |  |  |
|     | GST Not Available            |                   |                                               |                                          |               |  |  |  |  |  |  |  |  |
|     |                              |                   | Company Contact Numb                          | er                                       | Company E-    |  |  |  |  |  |  |  |  |
|     |                              |                   | Select                                        |                                          | @bcir         |  |  |  |  |  |  |  |  |
|     |                              |                   | GST Available                                 |                                          | ~\$           |  |  |  |  |  |  |  |  |
|     |                              |                   | GST Not Available                             |                                          |               |  |  |  |  |  |  |  |  |
|     |                              |                   | Special Economic                              | Zone                                     |               |  |  |  |  |  |  |  |  |
|     |                              |                   | Event Contest Per                             |                                          |               |  |  |  |  |  |  |  |  |
|     | -                            | and<br>box<br>the | enter to a<br>es <b>NA</b> in o<br>applicatio | III GST rela<br>rder to pro<br>n process | ited<br>oceed |  |  |  |  |  |  |  |  |

### 2. Enter your details to the application form

| Manufacturer   | Dealer                                                         |                           | Importer                                              | Distributor                        | Service Compan                |
|----------------|----------------------------------------------------------------|---------------------------|-------------------------------------------------------|------------------------------------|-------------------------------|
| ONBOARDING     |                                                                |                           |                                                       |                                    | ① info@bo                     |
| ng 🍙 • bauma ( | CONEXPO INDIA - Onboarding                                     |                           |                                                       | <b>m</b> a 0                       | boumo                         |
|                | Pu Snow Profile                                                | cation Form               | Product Index                                         | Demo Area                          | Ş Status                      |
|                | We shall be presenting exhibits and/or services, whic          | h belong to the following | g product index the bauma CONEXPO I                   | NDIA.                              |                               |
|                | 1 All Around Construction Sites                                |                           |                                                       |                                    | Selectable Product Index : 20 |
|                | Construction vehicles                                          |                           |                                                       |                                    |                               |
|                | 1.1.1. Dumper trucks                                           | 1.1.2 Trac                | tors                                                  | 1.1.3. Semitrailer trucks          |                               |
|                | 1.1.4. Truck carriages for special body assemblie              | s 🗌 1.1.5. Road           | d sweepers                                            | 1.1.6. Body assemblies and trailer | s                             |
|                | 1.1.7. Others trucks and commercial vehicles                   |                           |                                                       |                                    |                               |
|                | Earth-moving machines                                          |                           |                                                       |                                    |                               |
|                | 1.2.1. Machines for tunnel construction / Tunnelin<br>machines | ig 🗌 1.2.2. Exca          | avators                                               | 1.2.3. Excavator-loaders           |                               |
|                | 1.2.4. Loaders                                                 | 1.2.5. Scra               | pers                                                  | 1.2.6. Bulldozers and graders      |                               |
|                | 1.2.7. Drilling equipment and systems                          | 1.2.8. Pile               | drivers and pulling tools                             |                                    |                               |
|                | Road Construction and Maintenance Equipment                    |                           |                                                       |                                    |                               |
|                | 1.3.1. Rollers                                                 | 1.3.2. Plate              | e vibrators                                           | 1.3.3. Tampers                     |                               |
|                | 1.3.4. Soil stabilizers                                        | aintenan                  | cial machines for road construction,<br>ce and repair | 1.3.6. Track-laying machines       |                               |
|                | 1.3.7. Wall trenching cutters                                  | 🗌 1.3.8. Pavi             | ng stone placing machines                             |                                    |                               |
|                | Pipe & Cable Laying Equipment & Tools                          |                           |                                                       |                                    |                               |
|                | 1.4.1. Cable laying machines                                   | 1.4.2. Pipe               | line and cable detectors                              | 1.4.3. Cable sanitation and renova | ation                         |
|                | Lifting appliances and conveyors                               |                           |                                                       |                                    |                               |
|                | 1.5.1. Cranes                                                  | 1.5.2. Site               | Hoists                                                | 1.5.3. Transport platforms         |                               |
|                | 1.5.4. Working platforms                                       | 1.5.5. Mast               | t climbing platforms                                  | 1.5.6. Hoists and winches          |                               |
|                |                                                                |                           |                                                       |                                    |                               |

# **bauma** conexpo INDIA

### **Exhibition Sectors**

 linked to Product Index later – multiple choices possible

### 2. Enter your details to the application form

| P Show Profile                                                                                                    | •<br>(0)              | Application Form | 0           | Product Inde | ×                         | 💾 Demo /    | Area        | \$ :        | Status      |
|----------------------------------------------------------------------------------------------------|-----------------------|------------------|-------------|--------------|---------------------------|-------------|-------------|-------------|-------------|
| Demo Area Application Forr                                                                                                    | n:                    |                  |             |              |                           |             |             |             |             |
| Type of Machine/Equipment                                                                                                    |                       |                  |             | Type         | of demonstration          |             |             |             |             |
| NA                                                                                                    |                       |                  |             | <u> </u>     | <mark>JA</mark>           |             |             |             | 2           |
| Type of Machine/Equipment is requin                                                                                                | ed                    |                  |             | Type         | of demonstration is requi | red         |             |             | "           |
| Duration                                                                                                    |                       |                  |             | Com          | nents                     |             |             |             |             |
| NA                                                                                                    |                       |                  |             | <u> </u>     | <mark>JA</mark>           |             |             |             | -2          |
| Duration is required                                                                                                    |                       |                  |             | Com          | nents is required         |             |             |             |             |
| Mark preferable time slots:                                                                                                    |                       |                  |             |              |                           |             |             |             |             |
| Please note: Final allocation                                                                                                    | of time slots will be | done by the orga | nizer!      |              |                           |             |             |             |             |
|                                                                                                    |                       | 11.10.11.50      | 11:50-12:30 | 12:30-13:10  | 14:00-14:40               | 14:40-15:20 | 15:20-16:00 | 16:00-16:40 | 16:40-17:20 |
|                                                                                                    | 10:30-11:10           | 11:10-11:50      |             |              |                           |             |             |             |             |
| Tuesday, Jan 31 <sup>st</sup>                                                                                                    | 10:30-11:10           |                  |             |              |                           |             |             |             |             |
| Tuesday, Jan 31 <sup>st</sup><br>Wednesday, Feb 01 <sup>st</sup>                                                                   | 10:30-11:10           |                  |             |              |                           |             |             |             |             |
| Tuesday, Jan 31 <sup>st</sup><br>Wednesday, Feb 01 <sup>st</sup><br>Thursday, Feb 02 <sup>nd</sup>                                 | 10:30-11:10           |                  |             |              |                           |             |             |             |             |
| Tuesday, Jan 31 <sup>st</sup><br>Wednesday, Feb 01 <sup>st</sup><br>Thursday, Feb 02 <sup>nd</sup><br>Friday, Feb 03 <sup>rd</sup> | 10:30-11:10           |                  |             |              |                           |             |             |             |             |

#### The following information should be included:

- · What will be demonstrated? (description of product, technical specifications, photos, etc.)
- How it will be demonstrated? (description of demonstration, duration, frequency, etc.)
- · What adverse effects are expected as a result of the demonstration? (loud noise, vibrations, dust formation, etc.)

# Demo Area

 as you might not have information on your machinery demo yet – kindly enter NA in all mandatory fields to proceed application process

**boumo** CONEXPO INDIA

### 2. Enter your details to the application form

| Onboarding 🍙 • bauma | CONEXPO INDIA • Onboarding                                                                                                    |                     |               |                 |                    |           | boumo conexpo indi |  |  |  |
|----------------------|----------------------------------------------------------------------------------------------------|---------------------|---------------|-----------------|--------------------|-----------|--------------------|--|--|--|
|                      | P Show Profile                                                                                                    | Application Form    | Product Index | 0               | 🖺 Demo Area 🔗      | \$ Status |                    |  |  |  |
|                      | Application Status: INITIATED                                                                                                    |                     |               |                 |                    |           |                    |  |  |  |
|                      | Your application process is <b>initiated</b> . Please submit the application for the organizer to review. The review process will take minimum of <b>7 working days</b> from the date of submission. You can't edit the application once it is submitted to the organizer, so please review it before submission. |                     |               |                 |                    |           |                    |  |  |  |
|                      | Application Number                                                                                                    | Show Name           | Format        | Region          | Date of Submission | $\frown$  |                    |  |  |  |
|                      | BCI-2023_Stallbooking_App_296                                                                                                    | bauma CONEXPO INDIA | Onsite        | International   |                    |           |                    |  |  |  |
|                      |                                                                                                    | (Once the applica   | SUBMIT        | be deleted or e | dited)             | G         |                    |  |  |  |

# **bauma** CONEXPO INDIA

### Edit your application

Please note once you submit your application you can't edit it anymore. If you would like to review your application before submitting the same, you can click on edit and go through the pages again.

# **bauma** CONEXPO INDIA

2. Enter your details to the application form

### Don't forget to submit your application -> your application will be sent to the project team for approval:

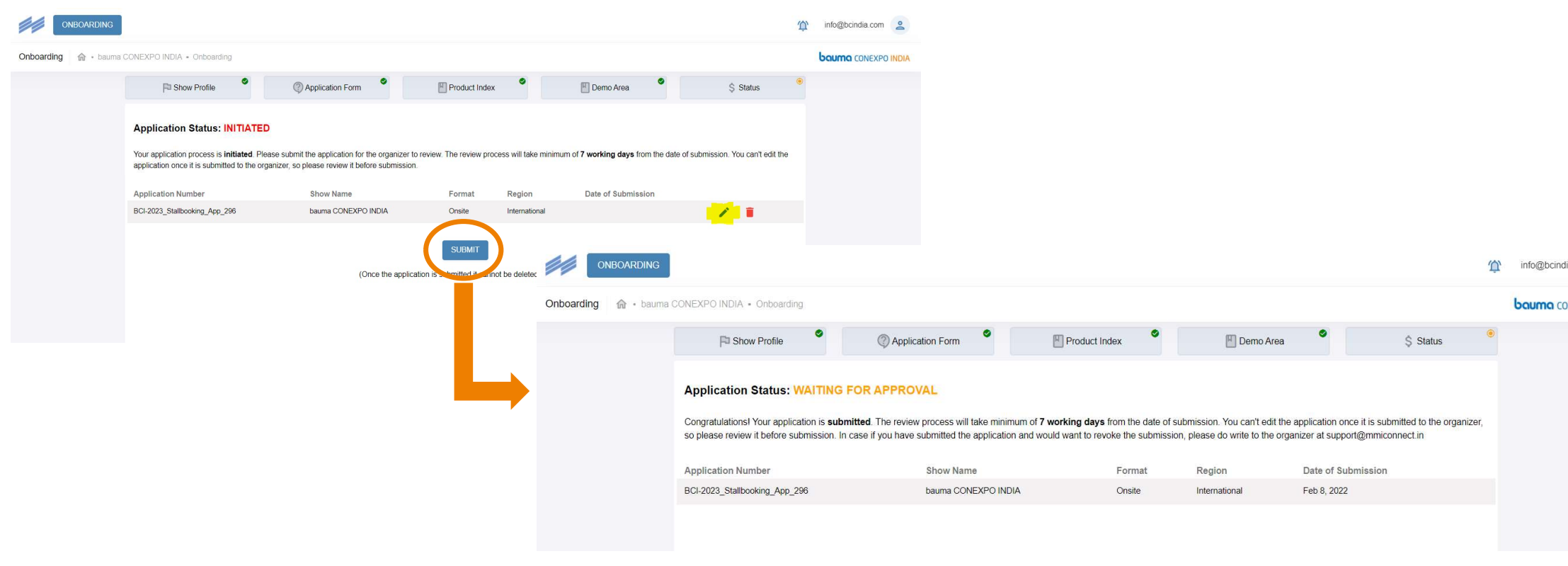

# **bauma** CONEXPO INDIA

- 3. You receive confirmation e-mail that application was submitted sucessfully
- 4. You receive confirmation e-mail that application is approved
- 5. Click on the link in the e-mail and select the package you would like to book, eg. online basic package

### **Download Invoice**

# **bauma** CONEXPO INDIA

1. View and download proforma invoice.

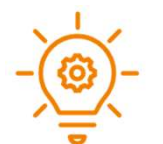

The exhibitor will receive the 100% proforma invoice immediately, after we receive the application.

- 40% advance payment need to be done immediately.
- 60% balance payment need to be done once your stand allocated is confirmed.

### What's next?

# **bauma** CONEXPO INDIA

At a later stage you can **place your technical orders** with the same login in this system – we keep you updated on the process.

### You're looking for unrivalled brand exposure?

Secure your advantage at bauma CONEXPO INDIA 2023 with our exclusive sponsoring packages and other marketing opportunities for your unique show participation.

### Contact us!

### Your bauma CONEXPO INDIA project team!

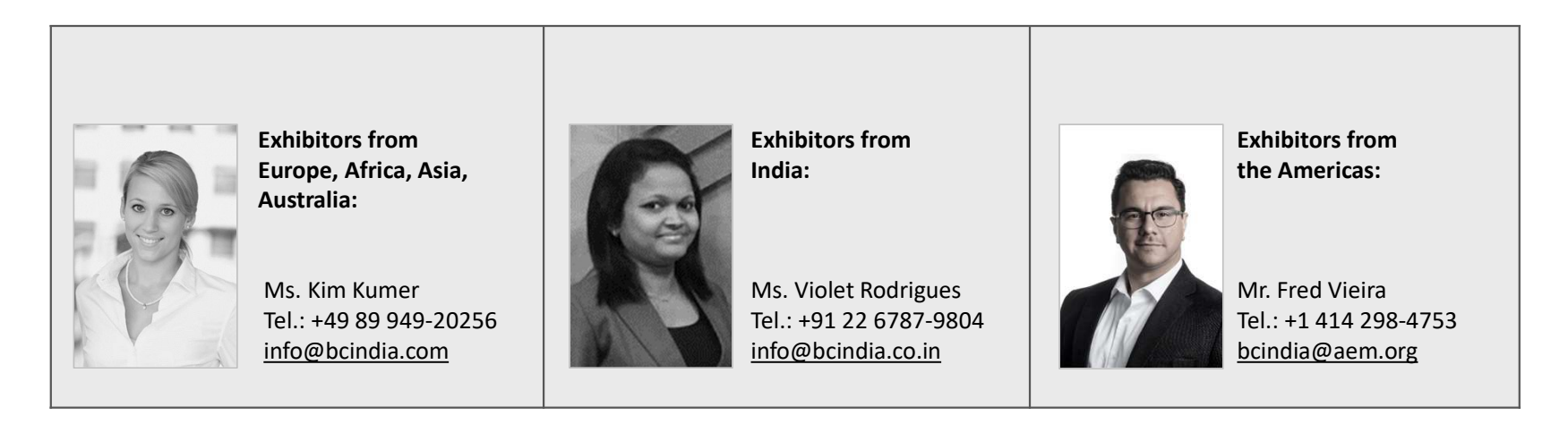